## **Broker News**

4<sup>th</sup> June 2025

| šΞ |
|----|
|----|

### ROME Enhancement – Proof of Account & Proof of Savings Placeholders

The Mortgage Store

Seank of Ireland

We continually collate your valuable feedback and as a direct result of this feedback, we have made some further enhancements to ROME.

\*\*Please ensure to perform a refresh of your browser before logging into ROME for the new enhancements to take effect – this can be done by holding the Ctrl key and pressing F5, when in your browser\*\*

### **ROME Enhancement**

#### Update to 'Proof of Account' and 'Proof of Savings' placeholders

In this latest enhancement, we have updated the 'Proof of Account' & 'Proof of Savings' placeholders to generate automatically for each bank/savings account that you have keyed in the ROME application.

For example: if you have input that your customer has 3 current accounts and 2 savings accounts, 3 'Proof of Account' and 2 'Proof of Savings' placeholders will auto create.

The description/header of the placeholder will also state which account the placeholder relates to.

This enhancement will make it easier for you to upload the relevant statements to the relevant placeholder for each account.

Please see example screenshots below to show how this will look in ROME:

| Proof of current account Bank of Scotland   22222222                                                                                                    | Customer Name                        | Published | ~ |  |  |  |  |
|----------------------------------------------------------------------------------------------------|--------------------------------------|-----------|---|--|--|--|--|
| Proof of current account<br>Credit Unions   33333333                                                                                                    | Customer Name                        | Published | ~ |  |  |  |  |
| Proof of savings<br>AIB Bank   5555555                                                                                                    | Customer Name                        | Published | ~ |  |  |  |  |
| Proof of savings<br>Ford Finance   66666666                                                                                                    | Customer Name                        | Published | ~ |  |  |  |  |
| Proof of current account                                                                                                    | Customer Name                        | Published | ^ |  |  |  |  |
| <ul> <li>Follow the steps to request copies of your customer's bank account statements.</li> <li>1. Ask your customer to sign into their account and download their last 6 months of current account statements.</li> <li>2. Advise customer to make sure the following are clearly visible: <ul> <li>name and address</li> <li>full account number</li> <li>sort code</li> <li>IBAN</li> </ul> </li> <li>3. Ask your customer to email the statements to you or upload the documents themselves.</li> </ul> |                                      |           |   |  |  |  |  |
| Please note: screenshots of internet or mobile banking transactions will not be accepted.                                                                                                    |                                      |           |   |  |  |  |  |
| Document type                                                                                                    | Document type Please select V Upload |           |   |  |  |  |  |

# **Broker News**

4<sup>th</sup> June 2025

|  | <b>&gt;&gt;&gt;&gt;</b> |
|--|-------------------------|
|--|-------------------------|

ROME Enhancement – Proof of Account & Proof of Savings Placeholders

## **ROME Enhancement continued...**

In order to correctly generate these placeholders, you must 'Add account details' for each Current & Savings account for each applicant.

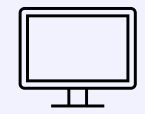

Seank of Ireland

The Mortgage Store

See screenshot below for guidance on how this will look in ROME application.

- 1. Start by inputting first account details, completing all fields under 'Add your Financial account details'.
- 2. Proceed to input the next account details by clicking on 'Add' button beside 'Add account details' at the bottom of the page (see highlighted button in screenshot below). Complete all fields for the next account.
- 3. Repeat these steps for each account. A placeholder will then generate for each account.

| Ch<br>The mortgage                                                                        | C<br>Test Case                                                            | Cutgoings                                                           | Property detail                  | 5                                                 |  |  |
|-------------------------------------------------------------------------------------------|---------------------------------------------------------------------------|---------------------------------------------------------------------|----------------------------------|---------------------------------------------------|--|--|
| Are you an existing Bank Of<br>Ireland Current Account  Ves No<br>Customer? *             |                                                                           |                                                                     |                                  |                                                   |  |  |
| Add your financial at<br>Add the details of each of y<br>To avoid delays to your app      | ccount details<br>our financial accounts, i<br>plication, please ensure y | including <b>Banks, Credit U</b><br>you include <u>every</u> accour | nions, Post Offices and f<br>nt. | inancial apps like <b>Revolut</b> and <b>N26.</b> |  |  |
| Name of bank *                                                                            | В                                                                         | ank of Ireland                                                      | ~                                | +                                                 |  |  |
| Account type *                                                                            | 0                                                                         | Current 🔵 Saving                                                    | gs                               |                                                   |  |  |
| Sort code *                                                                               | 9(                                                                        | 01234                                                               |                                  |                                                   |  |  |
| Account number<br>(or the last <u>8 digits</u> o<br>for financial apps like<br>and N26) * | f the IBAN<br>e Revolut                                                   | 111111                                                              |                                  |                                                   |  |  |
| Bank AddressLine1 *                                                                       | Т                                                                         | est Address                                                         |                                  |                                                   |  |  |
| Account status *                                                                          | ۲                                                                         | Overdrawn (DR)                                                      | ) In credit (CR)                 |                                                   |  |  |
| Account balance *                                                                         | €                                                                         | 1                                                                   |                                  |                                                   |  |  |
|                                                                                           |                                                                           |                                                                     |                                  | 🗊 Delete account details                          |  |  |
| Add account details                                                                       |                                                                           | Add                                                                 |                                  |                                                   |  |  |